Guida per partecipare utilizzando la piattaforma GoToWebinar

## 1. Dispositivi necessari per l'utilizzo di GoToWebinar

### Sono necessari:

- Computer Windows o Mac
- Connessione ad Internet (preferibilmente a banda larga)
- Microfono e altoparlanti (incorporati o cuffia USB)
- Scaricare il file Citrix Online Launcher (\*)

La maggior parte dei computer è dotata di microfono e altoparlanti incorporati, ma si ottiene una qualità audio migliore se si utilizzano una cuffia.

#### (\*) File Citrix Online Launcher

#### Su computer Windows :

 è richiesto di scaricare un file con un <u>plugin</u> facoltativo del browser che consente di avviare il software di GoToWebinar più rapidamente. Se si disisntalla GoToWebinar, è necessario ripetere il processo di download.

Download del file in Internet Explorer

Download del file in Firefox

Download del file in Chrome

Su computer MAC:

Download del file Launcher su Mac

## 2. Partecipazione

Essendo stati iscritti al Webinar riceverete una email di conferma ed accettazione della vostra registrazione.

In questa email (vedi immagine esemplificativa), sono presenti:

#### 1. Il link per accedere al webinar;

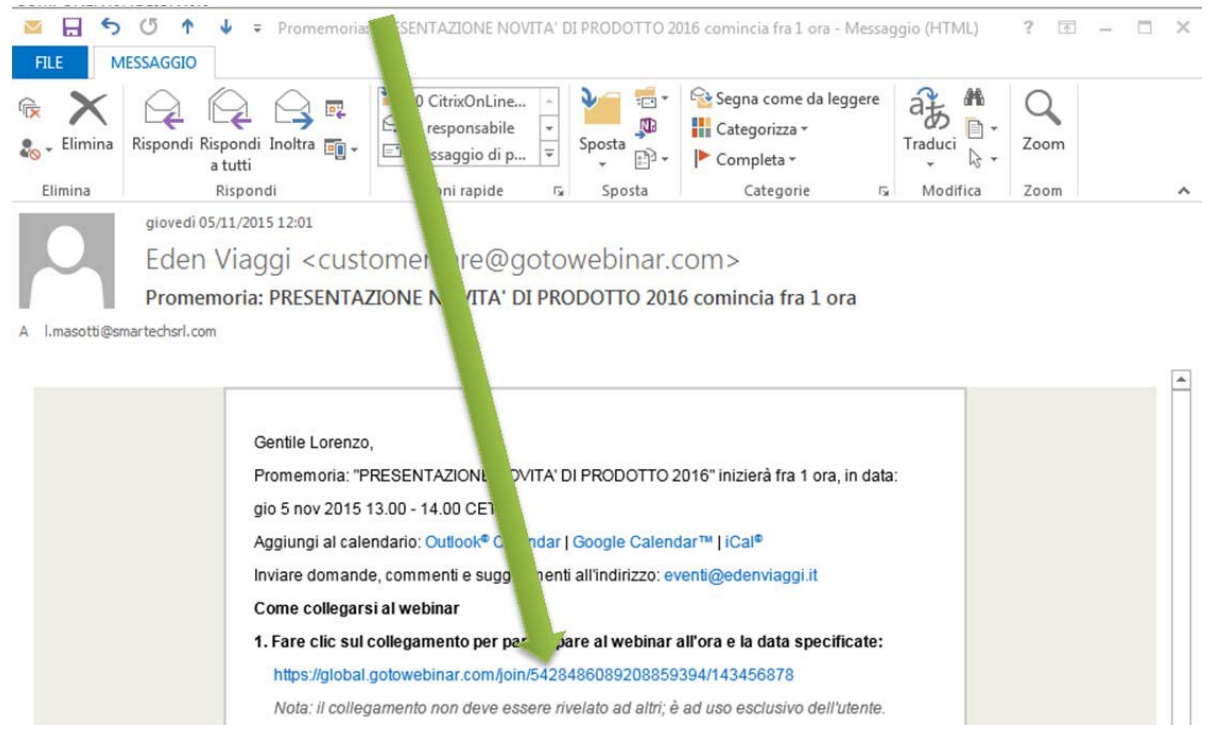

# 2. Le informazioni relativa all'audio dell'evento compresa la modalità telefono per quegli eventi in cui essa è stata abilitata;

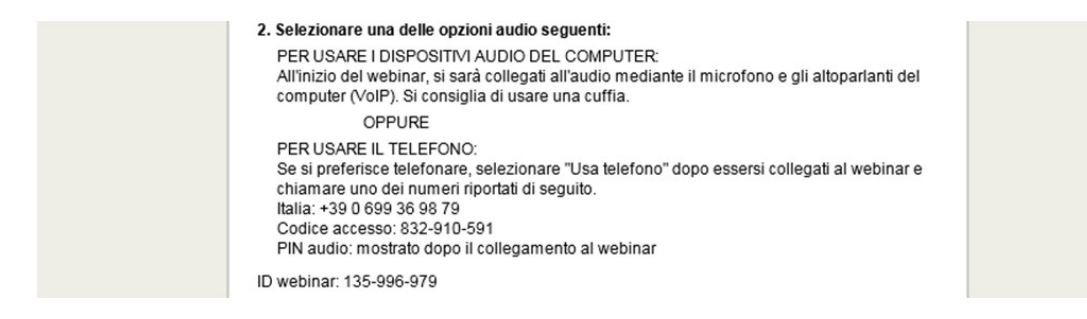

Cliccando su questo link verrete indirizzati su una pagina web in cui sono descritti tutti i requisiti minimi di sistema necessari per poter partecipare all'evento

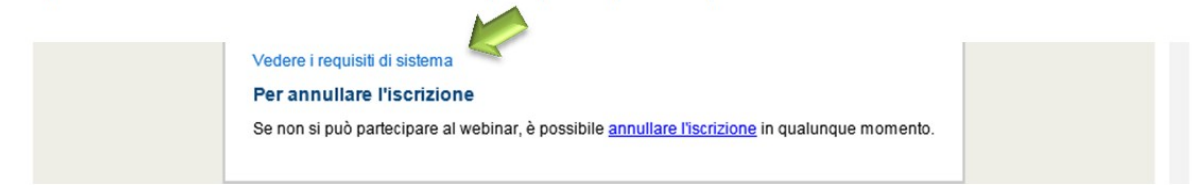

## 2. Audio del Webinar

L'audio per il webinar è disponibile in VoIP, basta selezionare l'opzione '**Microfono e altoparlanti**' per ascoltare il webinar dall'audio del vostro computer.

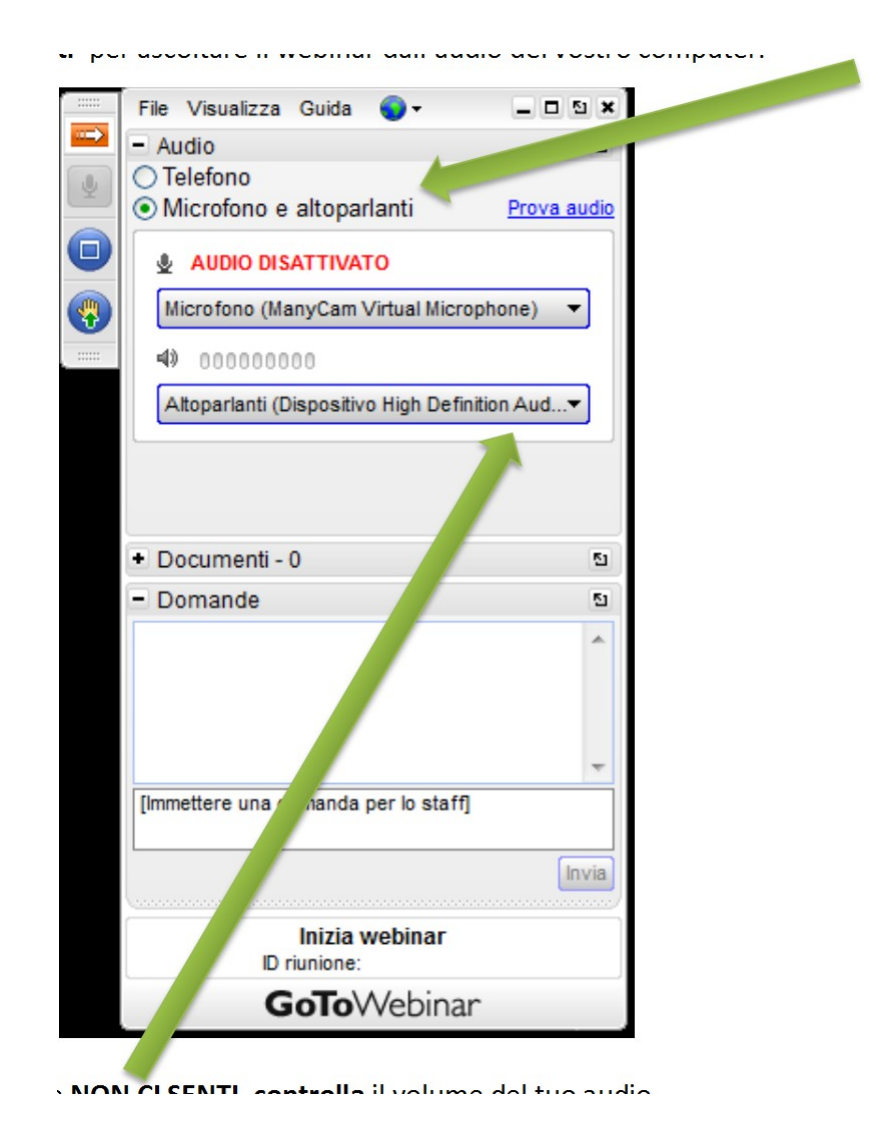

Se **NON CI SENTI**, **controlla** il volume del tuo audio. Altrimenti controlla di aver selezionato il **riproduttore audio corretto.** 

## **3.** Porre delle domande durante il Webinar

Pulsante per alzare la mano e attirare l'attenzione dell'operatore

|          | File Jw Help 🌍 🗸                              | _ 🗆 🖉 🗙     |  |
|----------|-----------------------------------------------|-------------|--|
|          | - / Jio                                       | 51          |  |
| 4        | elephone                                      |             |  |
|          | Mic & Speakers                                | Sound Check |  |
| <b>P</b> | MUTED                                         |             |  |
|          | Microfono (ManyCam Virtual Microphone) 🔻      |             |  |
|          | 4) 00000000                                   |             |  |
|          | Altoparlanti (Dispositivo High Definition Aud |             |  |
|          |                                               |             |  |
|          |                                               |             |  |
|          |                                               |             |  |
|          | <ul> <li>Handouts - 0</li> </ul>              | 51          |  |
|          | - Questions                                   | 5           |  |
|          |                                               | ~           |  |
|          |                                               |             |  |
|          |                                               |             |  |
|          |                                               | -           |  |
|          | [Enter a question for staff]                  |             |  |
|          |                                               |             |  |
|          |                                               | Send        |  |
|          | Inizia webinar                                |             |  |
|          | Webinar ID:                                   |             |  |
|          | <b>GoTo</b> Webina                            | r ,         |  |

Scrivete qui le vostre domande che saranno comunicate dallo straff al relatore che provvederà a rispondere in tempo reale o via mail